# Leuze electronic

the sensor people

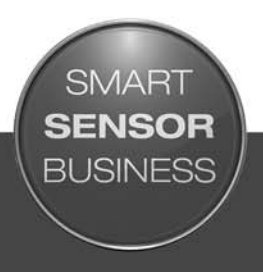

CR 55 Lettore di codici a barre

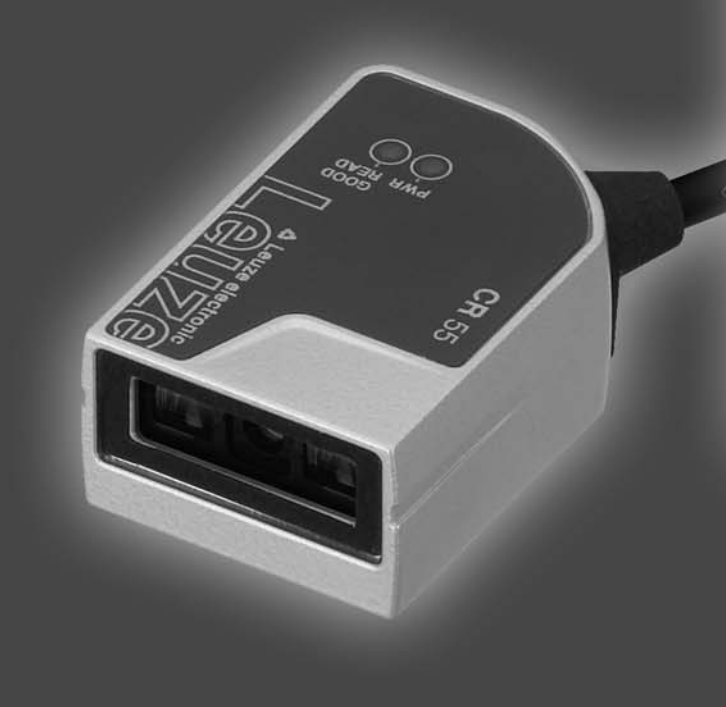

IT 2015/06 - 50129301 Con riserva di modifiche tecniche

# ▲ Leuze electronic

© 2015 Leuze electronic GmbH + Co. KG In der Braike 1 D-73277 Owen / Germany Phone: +49 7021 573-0 Fax: +49 7021 573-199 http://www.leuze.com info@leuze.de

# ▲ Leuze electronic

| 1 | rmazioni sul documento | 5                                                             |      |  |
|---|------------------------|---------------------------------------------------------------|------|--|
|   | 1.1                    | Mezzi illustrativi utilizzati                                 | . 5  |  |
| 2 | Sicu                   | rezza                                                         | . 6  |  |
|   | 2.1                    | Uso regolamentare                                             | . 6  |  |
|   | 2.2                    | Uso non conforme prevedibile                                  | . 6  |  |
|   | 2.3                    | Persone qualificate                                           | . 6  |  |
|   | 2.4                    | Esclusione della responsabilità                               | . 7  |  |
| 3 | Des                    | crizione dell'apparecchio                                     | . 8  |  |
|   | 3.1                    | Panoramica sull'apparecchio.                                  | . 8  |  |
|   | 3.1.1<br>3.1.2         | Lettore di codici a barre CR 55                               | . 8  |  |
|   | 3.2                    | Caratteristiche di prestazione                                | . 8  |  |
|   | 3.3                    | Struttura dell'apparecchio                                    | . 8  |  |
|   | 3.4                    | Collegamenti                                                  | . 8  |  |
|   | 3.5                    | Elementi di visualizzazione                                   | . 9  |  |
|   | 3.5.1                  | Indicatori a LED.                                             | . 9  |  |
| 4 | Mon                    | taggio                                                        | 10   |  |
|   | 4.1                    | Scelta del luogo di montaggio                                 | 10   |  |
| 5 | Colle                  | egamento elettrico                                            | 11   |  |
|   | 5.1                    | Alimentazione elettrica                                       | . 11 |  |
|   | 5.2                    | Assegnazione dei pin del cavo di collegamento                 | . 11 |  |
|   | 5.3                    | Ingresso/uscita di commutazione                               | . 11 |  |
|   | 5.3.1                  | Ingresso di commutazione.                                     | 12   |  |
|   | 5.3.2                  |                                                               | . 12 |  |
|   | 5.4                    | Collegamento PC o terminale                                   | . 12 |  |
|   | 5.5                    | Schermatura e lunghezze dei cavi                              | 13   |  |
| 6 | Soft                   | ware di configurazione e diagnostica – <i>Sensor Studio</i>   | 14   |  |
|   | 6.1                    | Presupposti del sistema                                       | 14   |  |
|   | 6.2                    | Installazione del software di configurazione Sensor Studio    | 15   |  |
|   | 6.2.1                  | Download del software di configurazione                       | 15   |  |
|   | 6.2.3                  | Installare DTM di comunicazione e DTM dell'apparecchio        | . 15 |  |
|   | 6.2.4                  | Collegamento del lettore di codici a barre al PC              | . 16 |  |
|   | 6.3                    | Avvio del software di configurazione Sensor Studio            | . 16 |  |
|   | 6.4                    | Chiusura di <i>Sensor Studio</i>                              | 18   |  |
|   | 6.5                    | Parametri di configurazione                                   | . 18 |  |
|   | 6.5.1                  | Registro Impostazioni di base                                 | 19   |  |
|   | 0.5.Z                  | Registro Decodifica                                           | 20   |  |
|   | 6.5.4                  | Manutenzione/Aggiornamento software                           | 21   |  |
| 7 | Mes                    | sa in servizio - Configurazione                               | 22   |  |
|   | 7.1                    | Provvedimenti da adottare prima della prima messa in servizio | 22   |  |
|   | 7.2                    | Avvio dell'apparecchio.                                       | 22   |  |
|   | 7.2.1                  | Interfaccia                                                   | 22   |  |
|   | 7.2.2<br>7.2.2         | «Comandi in linea»                                            | 22   |  |
|   | 7.3                    | Impostazione dei parametri di comunicazione                   | 22   |  |
|   |                        |                                                               |      |  |

# ▲ Leuze electronic

|    | 7.3.1 Record di parametri.       22         7.3.2 Modo operativo «Service».       23 |  |  |  |  |
|----|--------------------------------------------------------------------------------------|--|--|--|--|
| 8  | Comandi in linea                                                                     |  |  |  |  |
|    | 8.1 Elenco dei comandi e dei parametri 24                                            |  |  |  |  |
|    | 8.2 Comandi generali online                                                          |  |  |  |  |
|    | 8.3 Comandi online per il controllo del sistema 25                                   |  |  |  |  |
| 9  | Cura, manutenzione e smaltimento                                                     |  |  |  |  |
|    | 9.1 Pulizia                                                                          |  |  |  |  |
|    | 9.2 Manutenzione straordinaria                                                       |  |  |  |  |
|    | 9.3 Smaltimento                                                                      |  |  |  |  |
| 10 | Assistenza e supporto                                                                |  |  |  |  |
|    | 10.1 Cosa fare in caso di assistenza? 27                                             |  |  |  |  |
| 11 | Dati tecnici                                                                         |  |  |  |  |
|    | 11.1 Dati generali                                                                   |  |  |  |  |
|    | 11.2 Campi di lettura                                                                |  |  |  |  |
|    | 11.3 Disegni quotati                                                                 |  |  |  |  |
| 12 | Dati per l'ordine e accessori                                                        |  |  |  |  |
|    | 12.1 Elenco dei tipi                                                                 |  |  |  |  |
|    | 12.2 Accessori                                                                       |  |  |  |  |
| 13 | Dichiarazione di conformità CE 32                                                    |  |  |  |  |
| 14 | Appendice                                                                            |  |  |  |  |
|    | 14.1 Modelli di codici a barre                                                       |  |  |  |  |

### 1 Informazioni sul documento

### 1.1 Mezzi illustrativi utilizzati

| $\triangle$ | Simbolo in caso di pericoli per le persone                                                                                          |  |  |
|-------------|----------------------------------------------------------------------------------------------------|--|--|
| ΝΟΤΑ        | Didascalia per danni materiali<br>Indica pericoli che possono causare danni materiali se non si adottano le<br>misure per evitarli. |  |  |

#### Tabella 1.2: Altri simboli

| o  | Simbolo per suggerimenti                                                                                                   |
|----|----------------------------------------------------------------------------------------------------|
| l  | I testi contrassegnati da questo simbolo offrono ulteriori informazioni.                                                   |
| ¢, | Simbolo per azioni da compiere<br>I testi contrassegnati da questo simbolo offrono una guida per le azioni da<br>compiere. |

#### Tabella 1.3:Termini ed abbreviazioni

| BCL           | Lettore di codici a barre                                                                                                    |
|---------------|----------------------------------------------------------------------------------------------------|
| CR            | Lettore di codici a barre con tecnologia CCD<br>( <b>C</b> ode <b>R</b> eader)                                                       |
| DTM           | Pannello di controllo software<br>(Device Type Manager)                                                                              |
| CEM           | Compatibilità elettromagnetica                                                                                                    |
| EN            | Norma europea                                                                                                    |
| FDT           | Software quadro per la gestione dei pannelli di controllo (DTM)<br>(Field Device Tool)                                               |
| FE            | Terra funzionale                                                                                                    |
| GUI           | Interfaccia utente grafica<br>(Graphical User Interface)                                                                             |
| HID           | Classe di apparecchi per apparecchi di immissione con i quali gli utenti intera-<br>giscono direttamente<br>(Human Interface Device) |
| IO oppure I/O | Ingresso/Uscita (Input/Output)                                                                                                    |
| LED           | Diodo luminoso<br>(Light Emitting Diode)                                                                                             |
| PLC           | Controllore logico programmabile<br>(significa Programmable Logic Controller (PLC))                                                  |

#### 2 Sicurezza

Il presente sensore è stato sviluppato, costruito e controllato conformemente alle vigenti norme di sicurezza. ed è conforme allo stato attuale della tecnica.

#### 2.1 Uso regolamentare

Il lettore di codici a barre di tipo CR 55 è concepito come scanner stazionario con decodificatore integrato per tutti i più diffusi codici a barre per il riconoscimento automatico di oggetti.

#### Campi d'applicazione

Il lettore di codici a barre CR 55 è previsto in particolare per i seguenti campi di impiego:

- In apparecchi di analisi
- Per compiti di lettura di codici a barre con spazio critico
- Nella tecnica dell'automazione

#### AVVISO

#### Rispettare le disposizioni e le prescrizioni!

Rispettare anche le disposizioni di legge localmente vigenti e le prescrizioni di legge sulla sicurezza del lavoro.

#### 2.2 Uso non conforme prevedibile

Qualsiasi utilizzo diverso da quello indicato nell'«Uso previsto» o che va al di là di questo utilizzo viene considerato non conforme.

L'uso dell'apparecchio non è ammesso in particolare nei seguenti casi:

- · In ambienti con atmosfera esplosiva
- in circuiti orientati alla sicurezza
- A scopi medici

#### AVVISO

#### Nessun intervento o modifica sull'apparecchio!

♦ Non effettuare alcun intervento e modifica sull'apparecchio.

Interventi e modifiche all'apparecchio non sono consentiti.

L'apparecchio non deve essere aperto, in quanto non contiene componenti regolabili o sottoponibili a manutenzione dall'utente.

Tutte le riparazioni devono essere effettuate esclusivamente da Leuze electronic GmbH + Co. KG.

#### 2.3 Persone qualificate

Il collegamento, il montaggio, la messa in servizio e la regolazione dell'apparecchio devono essere eseguiti solo da persone qualificate.

Condizioni preliminari per le persone qualificate:

- Dispongono di una formazione tecnica idonea.
- · Conoscono le norme e disposizioni in materia di protezione e sicurezza sul lavoro.
- Conoscono la descrizione tecnica dell'apparecchio.
- Sono stati addestrati dal responsabile nel montaggio e nell'uso dell'apparecchio.

#### Elettricisti specializzati

I lavori elettrici devono essere eseguiti solo da elettricisti specializzati.

A seguito della loro formazione professionale, delle loro conoscenze ed esperienze così come della loro conoscenza delle norme e disposizioni valide in materia, gli elettricisti specializzati sono in grado di eseguire lavori sugli impianti elettrici e di riconoscere autonomamente i possibili pericoli.

In Germania gli elettricisti devono soddisfare i requisiti previsti dalle norme antinfortunistiche BGV A3 (ad es. perito elettrotecnico). In altri paesi valgono le rispettive disposizioni che vanno osservate.

#### 2.4 Esclusione della responsabilità

La Leuze electronic GmbH + Co. KG declina qualsiasi responsabilità nei seguenti casi:

- L'apparecchio non viene utilizzato in modo conforme.
- Non viene tenuto conto di applicazioni errate ragionevolmente prevedibili.
- Il montaggio ed il collegamento elettrico non vengono eseguiti correttamente.
- Vengono apportate modifiche (ad es. costruttive) all'apparecchio.

### 3 Descrizione dell'apparecchio

#### 3.1 Panoramica sull'apparecchio

#### 3.1.1 Lettore di codici a barre CR 55

Il lettore di codici a barre è uno scanner a linee basato su tecnologia CCD con decodificatore integrato per tutti i codici a barre più diffusi, ad esempio 2/5 Interleaved, Code 39, Code 128, EAN ecc..

Le vaste possibilità offerte dal software di configurazione dell'apparecchio consentono di svolgere molteplici compiti di lettura. Grazie alle dimensioni limitate dell'apparecchio ed al grande campo di lettura, il lettore di codici a barre può essere impiegato anche in condizioni di spazio molto ridotto. Per informazioni sui dati tecnici e sulle caratteristiche vedi capitolo 11.

#### 3.1.2 Funzionamento stand-alone

Il lettore di codici a barre viene attivato come apparecchio singolo ««stand-alone»». Per il collegamento elettrico della tensione di alimentazione, dell'interfaccia, dell'ingresso di commutazione e dell'uscita di commutazione possiede un cavo a 6 conduttori a cablare.

#### 3.2 Caratteristiche di prestazione

- · Scanner CCD ad alte prestazioni con uscita del raggio frontale
- Forma compatta per una facile integrazione anche in condizioni di montaggio ristrette
- · Robusto alloggiamento di metallo con collegamento dei cavi
- Interfaccia RS 232, un ingresso di commutazione, un'uscita di commutazione

#### 3.3 Struttura dell'apparecchio

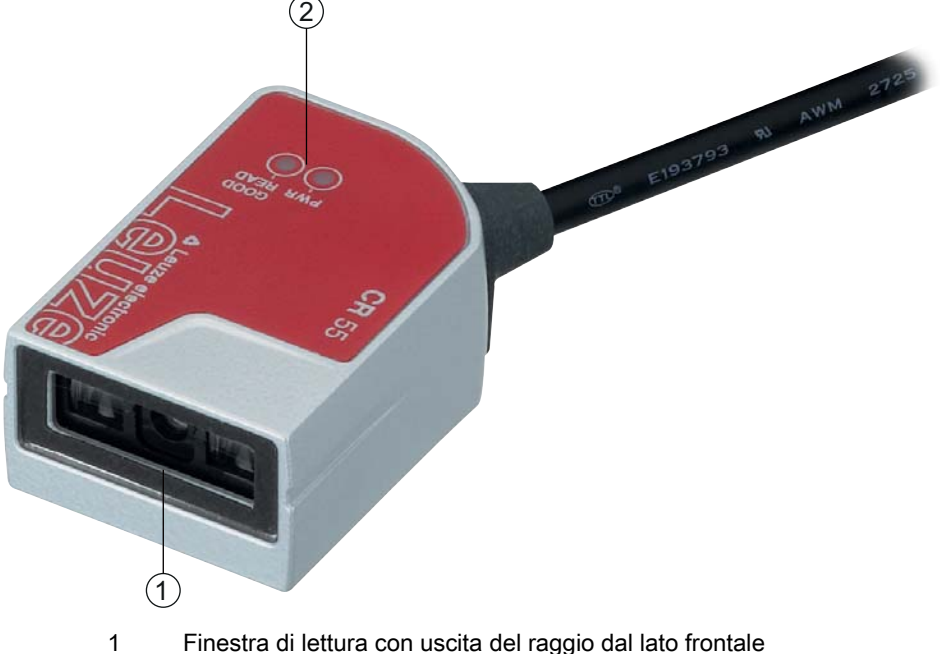

- 2 Indicatori a LED
- Figura 3.1: Struttura del CR 55

### 3.4 Collegamenti

- · Collegamento dei cavi
- In alternativa: soluzioni specifiche per il cliente

#### 3.5 Elementi di visualizzazione

Sul lato superiore del lettore di codici a barre si trovano due LED che indicano lo stato di stand-by e lo stato di lettura del lettore di codici a barre.

#### 3.5.1 Indicatori a LED

Due LED sul lato superiore dell'apparecchio mostrano lo stato dell'apparecchio e lo stato di lettura:

Tabella 3.1: Indicatori a LED

| LED       | Stato                         | Descrizione                |
|-----------|-------------------------------|----------------------------|
| PWR       | Acceso (luce per-<br>manente) | Alimentazione elettrica OK |
| GOOD READ | Acceso (luce per-<br>manente) | Lettura corretta           |

### 4 Montaggio

È possibile fissare il lettore di codici a barre alle filettature di fissaggio M2,5.

#### 4.1 Scelta del luogo di montaggio

- O La grandezza del modulo del codice a barre influisce sulla massima distanza di lettura e sulla
- larghezza del campo di lettura. Nella scelta del luogo di montaggio e/o dell'etichetta adatta con codice a barre considerare pertanto la diversa caratteristica di lettura dello scanner per diversi moduli del codice a barre.

#### AVVISO

#### Per la scelta del luogo di montaggio.

- b Rispettare le condizioni ambientali consentite (umidità, temperatura).
- Evitare l'accumulo di sporco sulla finestra di del raggio laser a causa della fuoriuscita di liquidi, abrasione di cartoni o residui di materiali di imballaggio.
- b Minimo rischio per lo scanner a causa di collisioni meccaniche o di incastramento di parti.
- b Possibile influenza di luce ambiente (nessuna luce solare diretta).

Per scegliere il luogo di montaggio adatto va considerata tutta una serie di fattori:

- Grandezza, allineamento e tolleranza di posizione del codice a barre sull'oggetto da riconoscere.
- Campo di lettura del lettore di codici a barre in funzione della larghezza di modulo del codice a barre.
- Il lettore di codici a barre è progettato per la lettura di codici nella disposizione a scala.
- Distanza di lettura minima e massima risultante dal rispettivo campo di lettura; vedi figura 11.1.
- Allineamento del lettore di codici a barre per evitare riflessioni.
- Distanza tra il lettore di codici a barre ed il sistema host per quanto riguarda l'interfaccia.

Si ottengono i migliori risultati di lettura se:

- La distanza di lettura si trova nella zona centrale del campo di lettura.
- Non è presente radiazione solare diretta e si evitano influenze esterne.
- Le etichette con codice a barre hanno una buona qualità di stampa e buone condizioni di contrasto.
- Non si utilizzano etichette lucide.
- Il codice a barre passa davanti alla finestra di lettura con un angolo di rotazione da 10° a 15°.
- Il raggio a luce rossa viene ristretto sul suo compito di lettura per evitare riflessioni di componenti lucidi.
- L'uscita del raggio avviene dal lato frontale del lettore di codici a barre in modo quasi verticale rispetto alla finestra di lettura. Un angolo di rotazione dell'etichetta del codice a barre > 10° è necessario per evitare la riflessione totale del raggio a luce rossa su etichette lucide.

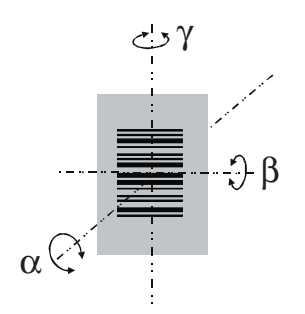

- α Angolo azimutale
- β Angolo di inclinazione
- γ Angolo di rotazione

Angolo di rotazione consigliato: γ > 10°

Figura 4.1: Definizione dell'angolo di lettura

### 5 Collegamento elettrico

### 

#### Note di sicurezza

- ♥ Il lettore di codici a barre è completamente incapsulato e non deve essere aperto.
- Non tentare mai di aprire l'apparecchio, altrimenti il grado di protezione IP 54 non è più garantito e la garanzia è nulla.
- Prima del collegamento verificare che la tensione di alimentazione corrisponda al valore indicato sulla targhetta.
- Il collegamento dell'apparecchio e gli interventi di manutenzione sotto tensione devono essere svolti solo da un elettrotecnico.
- L'alimentatore che genera la tensione di alimentazione del lettore di codici a barre e delle relative unità di collegamento deve possedere un disaccoppiamento elettrico sicuro secondo IEC 60742 (PELV). Per applicazioni UL: solo per l'utilizzo in circuiti «Class 2» secondo NEC.
- Se non fosse possibile eliminare le anomalie, l'apparecchio deve essere messo fuori servizio e protetto per impedirne la rimessa in servizio non intenzionale.

#### 5.1 Alimentazione elettrica

Il lettore di codici a barre è progettato per il collegamento a una tensione di alimentazione di 5 V.

- +5 V CC (rosso)
- GND (viola)

Come accessori sono disponibili un circuito stampato adattatore con morsetti a molla e una presa SUB-D a 9 poli; vedi capitolo 12.2 «Accessori».

- Con il circuito stampato adattatore è possibile collegare i conduttori del cavo di collegamento per mezzo dei morsetti a molla, mentre la presa SUB-D a 9 poli permette il collegamento al PC con un cavo di interconnessione RS 232.
- Con il circuito stampato adattatore è possibile fornire l'alimentazione elettrica a 10 ... 30 V CC tramite morsetti a molla o, in alternativa, a 5 V CC tramite un connettore Micro-USB.

#### 5.2 Assegnazione dei pin del cavo di collegamento

| Condutto-<br>re | Assegnazione | Descrizione                                             |     |
|-----------------|--------------|---------------------------------------------------------|-----|
| rosso           | +5V CC       | Tensione di esercizio 5V CC                             | IN  |
| viola           | GND          | Tensione di esercizio 0V CC / massa di riferi-<br>mento | IN  |
| nero            | SW OUT       | Uscita di commutazione                                  | OUT |
| arancione       | SW IN        | Ingresso di commutazione                                | IN  |
| bianco          | RS 232 RxD   | Linea di segnale RxD dell'interfaccia RS 232            | IN  |
| Verde           | RS 232 TxD   | Linea di segnale TxD dell'interfaccia RS 232            | OUT |

#### 5.3 Ingresso/uscita di commutazione

Il lettore di codici a barre dispone di un ingresso di commutazione e di un'uscita di commutazione.

- L'ingresso di commutazione serve al trigger della lettura.
- L'uscita di commutazione segnala la corretta esecuzione della lettura del codice.

#### 5.3.1 Ingresso di commutazione

Attraverso il collegamento dell'ingresso di commutazione SW IN è possibile avviare un processo di lettura con l'**impostazione standard** (low = attivo) mediante i collegamenti SW IN (arancione) e GND (viola). Si consiglia di collegare una resistenza da 2,2 k $\Omega$  «pull-up» come terminazione definita del cavo; vedi figura 5.1.

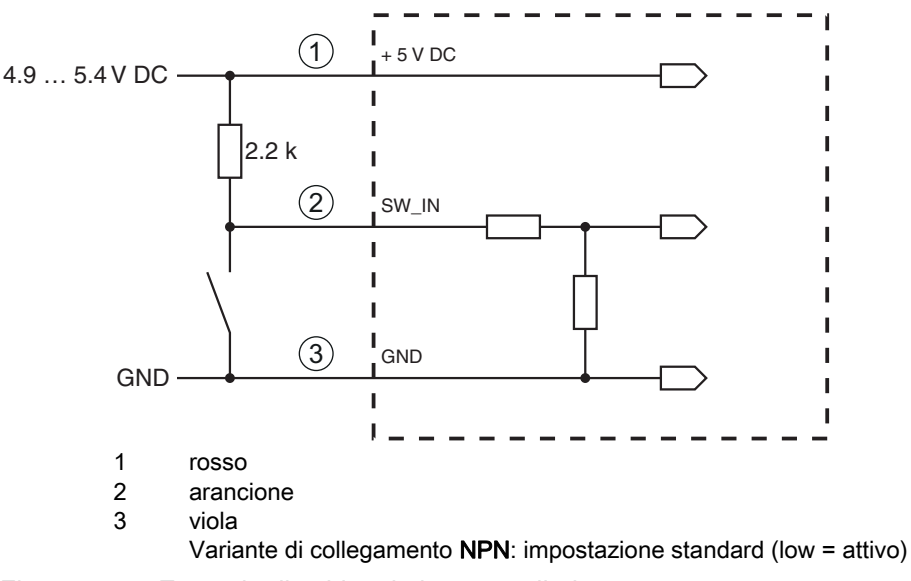

Figura 5.1: Esempio di cablaggio ingresso di trigger

#### 5.3.2 Uscita di commutazione

Il collegamento dell'uscita di commutazione NPN fra SW OUT (nero) e GND (viola) viene collegato a GND in caso di codice riconosciuto.

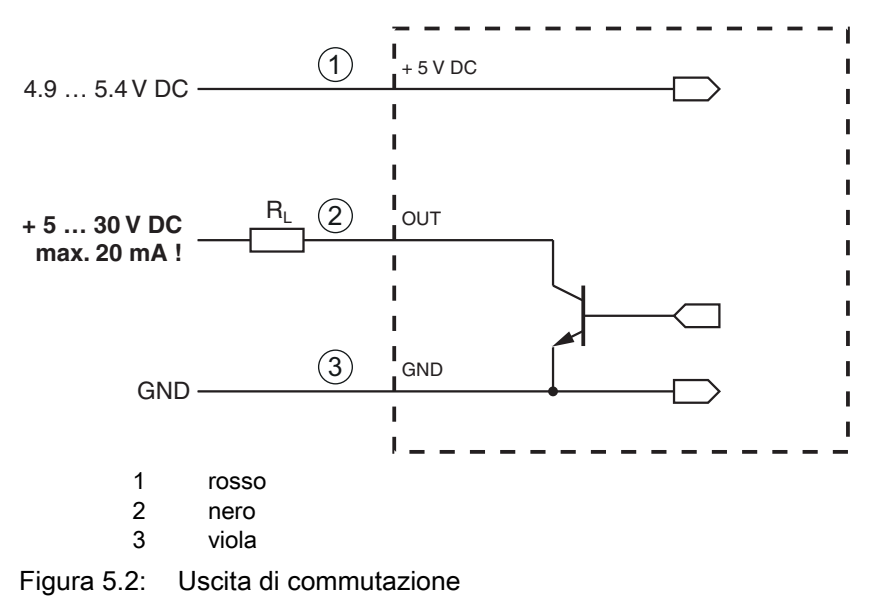

#### AVVISO

#### Carico massimo dell'uscita di commutazione

Scaricare l'uscita di commutazione del lettore di codici a barre con massimo 20 mA a +5 ... 30 V CC!

#### 5.4 Collegamento PC o terminale

Attraverso l'interfaccia seriale è possibile configurare il lettore di codici a barre tramite PC o terminale. A tal fine è necessario un collegamento RS 232 per collegare RxD, TxD e GND tra il PC e il lettore di codici a barre.

Il collegamento RS 232 può essere creato nei seguenti modi:

- · Collegamento diretto dei conduttori di collegamento del lettore di codici a barre al PC o terminale mediante connettore dedicato.
- Collegamento tramite circuito stampato adattatore MA-CR Per facilitare il collegamento dei conduttori di collegamento all'interfaccia PC è disponibile come accessorio un circuito stampato adattatore (MA-CR) per la conversione del contatto dei singoli conduttori in una SUB-D a 9 poli; vedi capitolo 12.2.

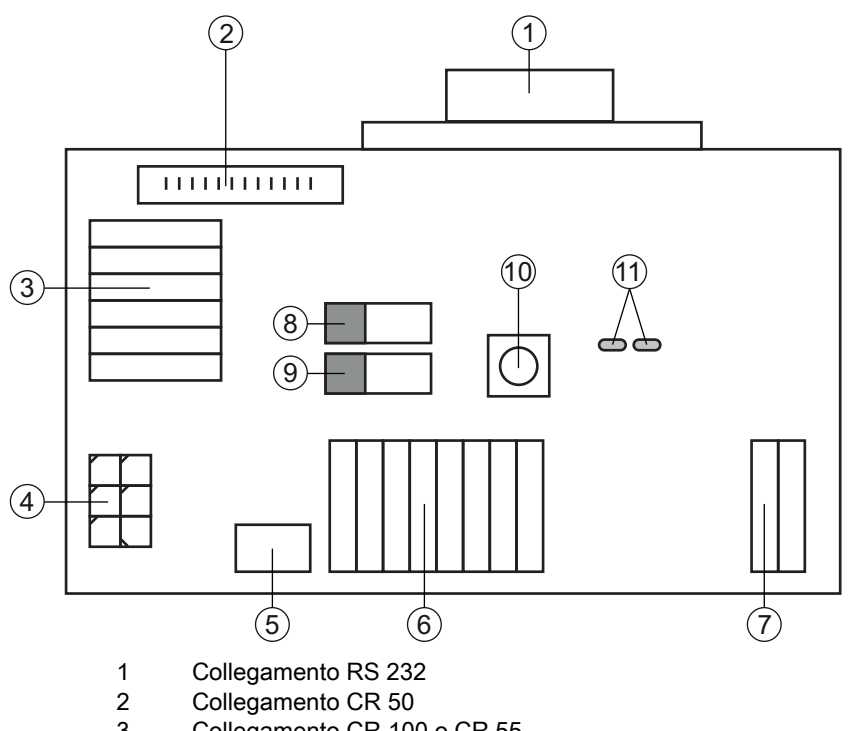

- 3 Collegamento CR 100 o CR 55
- 4 Molex Micro-Fit, a 6 poli
- 5 Porta USB
- 6 Collegamento all'apparecchiatura di comando della macchina, PLC, alimentazione elettrica esterna 5 VCC
- 7 Alimentazione elettrica esterna 10 ... 30 VCC
- Interruttore DIP SWIN (livello per tasto di trigger; 5 V se ingresso di commutazione scanner high ac-8 tiv, GND se ingresso low activ)
- Interruttore DIP USB/PWR (posizione USB, se l'alimentazione elettrica avviene tramite USB; posi-9 zione PWR, se l'alimentazione elettrica avviene tramite (7)
- 10 Tasto di trigger
- LED di stato 11

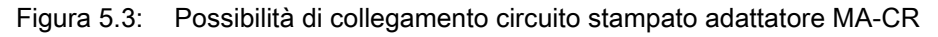

#### **AVVISO**

#### Utilizzo del circuito stampato adattatore

b Il circuito stampato adattatore MA-CR è pensato solo per scopi di laboratorio e di test e non deve essere utilizzato per l'impiego industriale.

#### 5.5 Schermatura e lunghezze dei cavi

La lunghezza massima dei cavi è di 3 m.

In caso di prolungamento dei cavi, assicurarsi che i cavi dell'interfaccia RS 232 vengano schermati.

### 6 Software di configurazione e diagnostica – *Sensor Studio*

Il software di configurazione *Sensor Studio* mette a disposizione un'interfaccia grafica utente per l'uso, la configurazione e la diagnostica dell'apparecchio tramite l'interfaccia RS 232.

Un apparecchio non collegato al PC può essere configurato offline.

Le configurazioni possono essere salvate come progetti ed essere riaperte per essere nuovamente trasferite all'apparecchio in un secondo momento.

Utilizzare il software di configurazione *Sensor Studio* solo per i prodotti di **Leuze electronic**.

Il software di configurazione *Sensor Studio* è disponibile nelle seguenti lingue: tedesco, inglese, francese, italiano, spagnolo.

L'applicazione frame FDT di *Sensor Studio* supporta tutte le lingue – nel DTM del dispositivo (Device Type Manager) non sono eventualmente supportate tutte le lingue.

Il software di configurazione *Sensor Studio* è strutturato secondo il concetto FDT/DTM:

- Nel Device Type Manager (DTM) si esegue la configurazione individuale per il lettore di codici a barre.
- Le singole configurazioni DTM di un progetto possono essere richiamate tramite l'applicazione frame del Field Device Tool (FDT).
- DTM di comunicazione per lettore di codici a barre: LeCommInterface
- DTM dell'apparecchio per lettore di codici a barre CR 55

Procedura di installazione del software e hardware:

- ✤ Installare sul PC il software di configurazione Sensor Studio.
- ✤ Installare DTM di comunicazione e DTM dell'apparecchio.

DTM di comunicazione e DTM dell'apparecchio sono inclusi nel pacchetto di installazione *LeAnalysi-sCollectionSetup*.

- ⇔ Creare il DTM CR 55 nell'albero del progetto del frame FDT di Sensor Studio.
- Scollegamento del lettore di codici a barre al PCvedi capitolo 5.4
- b Attivare l'interfaccia di assistenza sul lettore di codici a barre; vedi capitolo 7.3.2

#### 6.1 Presupposti del sistema

Per utilizzare il software di configurazione *Sensor Studio* è necessario un PC o un notebook con la seguente dotazione:

Tabella 6.1: Requisiti di sistema per l'installazione di Sensor Studio

| Sistema operativo                                                                             | A partire da Windows XP (32 bit, 64 bit)<br>Windows Vista<br>Windows 7<br>Windows 8                                                                                                    |
|-----------------------------------------------------------------------------------------------|----------------------------------------------------------------------------------------------------|
| Computer                                                                                      | <ul> <li>Tipo di processore: da 1 GHz</li> <li>Interfaccia COM seriale</li> <li>Lettore CD</li> <li>Memoria di lavoro (RAM): almeno 64 MB</li> <li>Tastiera e mouse o touchpad</li> </ul> |
| Scheda video                                                                                  | Almeno 1024 x 768 pixel                                                                                                    |
| Capacità del disco<br>rigido necessaria per<br><i>Sensor Studio</i> e DTM<br>di comunicazione | 35 MB                                                                                                    |

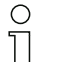

Per l'installazione di Sensor Studio sono necessari diritti di amministratore sul PC.

#### 6.2 Installazione del software di configurazione Sensor Studio

I file di installazione del software di configurazione *Sensor Studio* devono essere scaricati da Internet all'indirizzo **www.leuze.com**.

Per i successivi aggiornamenti, è possibile scaricare l'ultima versione del software di installazione *Sensor Studio* dalla pagina Internet **www.leuze.com**.

#### 6.2.1 Download del software di configurazione

- ♦ Aprire il sito Internet Leuze su www.leuze.com
- b Come termine di ricerca inserire il codice di designazione o il codice articolo dell'apparecchio.
- Il software di configurazione si trova sulla pagina del prodotto relativa all'apparecchio nel registro Downloads.
  - O Nell'impostazione di fabbrica l'apparecchio è configurato per il funzionamento HID (Human In-
  - terface Device). In questo modo è possibile utilizzare l'apparecchio direttamente tramite l'applicazione Windows.

Se si desidera modificare ulteriori impostazioni tramite l'interfaccia USB, è necessario scaricare il driver USB dal sito Internet Leuze *SW\_CR5x\_Virtual\_COM\_Port\_Drivers...*).

#### 6.2.2 Installazione del frame FDT di Sensor Studio

#### **AVVISO**

#### Installare prima il software!

♦ Non collegare ancora l'apparecchio al PC.

Installare prima il software.

Se sul PC è già installato un software frame FDT, non è necessaria l'installazione di *Sensor Stu- dio.*

È possibile installare il DTM di comunicazione e il DTM dell'apparecchio nel frame FDT già presente. DTM di comunicazione e DTM dell'apparecchio sono inclusi nel pacchetto di installazione *LeAnalysisCollectionSetup*.

- Serviare il PC.
- Scaricare il software di configurazione da Internet al PC; vedi capitolo 6.2.1.

Aprire il pacchetto di installazione.

- ♦ Avviare il file SensorStudioSetup.exe.
- Seguire le istruzioni sullo schermo.

La procedura guidata installerà il software e creerà un collegamento sul desktop ( 🌆 ).

#### 6.2.3 Installare DTM di comunicazione e DTM dell'apparecchio.

Condizioni preliminari:

- Un frame FDT è installato sul PC.
- Avviare il file LeAnalysisCollection.exe del pacchetto di installazione e seguire le istruzioni sullo schermo.

<sup>0</sup> ]]

La procedura guidata di installazione installa il DTM di comunicazione e il DTM dell'apparecchio per CR 55.

#### 6.2.4 Collegamento del lettore di codici a barre al PC

Il lettore di codici a barre viene collegato al PC tramite l'interfaccia RS 232. A tal fine è necessario un collegamento RS 232 per collegare RxD, TxD e GND tra il PC e il lettore di codici a barre; vedi capitolo 5.4.

- A tal fine è necessario un collegamento RS 232 per collegare RxD, TxD e GND tra il PC e il lettore di codici a barre; vedi capitolo 5.4.
- L'alimentazione elettrica 5 V CC deve essere portata dall'esterno; vedi capitolo 5.1.
- O Il circuito stampato adattatore MA-CR con morsetti a molla per il collegamento del lettore di co-
- dici a barre e la presa SUB-D a 9 poli per il collegamento di un cavo di interconnessione RS 232 sono disponibili come accessori. Inoltre, è disponibile come accessorio un cavo di interconnessione RS 232 con il PC; vedi capitolo 12 «Dati per l'ordine e accessori».

Il circuito stampato adattatore richiede un'alimentazione elettrica esterna di 10 V ... 30 V CC, collegabile tramite i morsetti a molla. In alternativa, è possibile fornire 5 V CC tramite un connettore Micro-USB.

#### 6.3 Avvio del software di configurazione Sensor Studio

Condizioni preliminari:

- Il lettore di codici a barre è montato (vedi capitolo 4) e collegato (vedi capitolo 5) correttamente.
- Il lettore di codici a barre è collegato al PC tramite l'interfaccia RS 232 (vedi capitolo 6.2.4).
- Sul lettore di codici a barre è attivata l'interfaccia di assistenza; vedi capitolo 7.3.2
- Il software di configurazione *Sensor Studio* è installato sul PC (vedi capitolo 6.2 «Installazione del software di configurazione Sensor Studio»).
- Avviare il software di configurazione Sensor Studio facendo doppio clic sull'icona di Sensor Studio ( ).

Verrà visualizzata la selezione modalità dell'assistente progetti.

Selezionare la modalità di configurazione Selezione dell'apparecchio senza collegamento della comunicazione (offline) e fare clic su [Avanti].

L'assistente progetti mostrerà l'elenco di selezione dell'apparecchio degli apparecchi configurabili.

| Sensor S  | Studio                                              |        |            |        |        |                 |
|-----------|-----------------------------------------------------|--------|------------|--------|--------|-----------------|
| V         | Sensor Studio<br>Project Wizard<br>Device selection | n      |            |        | 🛆 Leuz | e electronic    |
| elect a c | device from the list.                               |        |            |        |        |                 |
|           |                                                     | Device | Version    |        |        | Manufacturer    |
|           |                                                     | CR100  | 1.0.0.0    |        |        | Leuze electroni |
|           |                                                     | DCR80  | 1.0.0.0    |        |        | Leuze electroni |
|           | <b>\$</b>                                           | CR50   | 1.0.0.4425 |        |        | Leuze electroni |
|           |                                                     | CR55   | 1.0.0.4425 |        |        | Leuze electroni |
|           |                                                     |        |            |        |        |                 |
|           |                                                     |        |            |        |        |                 |
|           |                                                     |        |            |        |        |                 |
|           |                                                     |        |            |        |        |                 |
|           |                                                     |        |            |        |        |                 |
|           |                                                     |        |            |        |        |                 |
|           |                                                     |        |            |        |        |                 |
|           |                                                     |        |            |        |        |                 |
|           |                                                     |        |            |        |        |                 |
|           |                                                     |        |            |        |        |                 |
|           |                                                     |        | < Back     | Next > |        | Cancel          |

Figura 6.1: Selezione dell'apparecchio per lettore di codici a barre CR 55

Selezionare **CR 55** nella **selezione dell'apparecchio** e fare clic su [Next].

Il pannello di controllo (DTM) del CR 55 collegato si apre con la schermata offline per il progetto di configurazione *Sensor Studio*.

♥ Creare un collegamento online al CR 55 collegato.

Nel frame FDT di Sensor Studio, fare clic sul pulsante [Crea collegamento con l'apparecchio] ( []).

Nel frame FDT di Sensor Studio fare clic sul pulsante [Carica parametri sull'apparecchio] ( 😭 ).

Gli attuali dati di configurazione vengono visualizzati nel pannello di controllo (DTM).

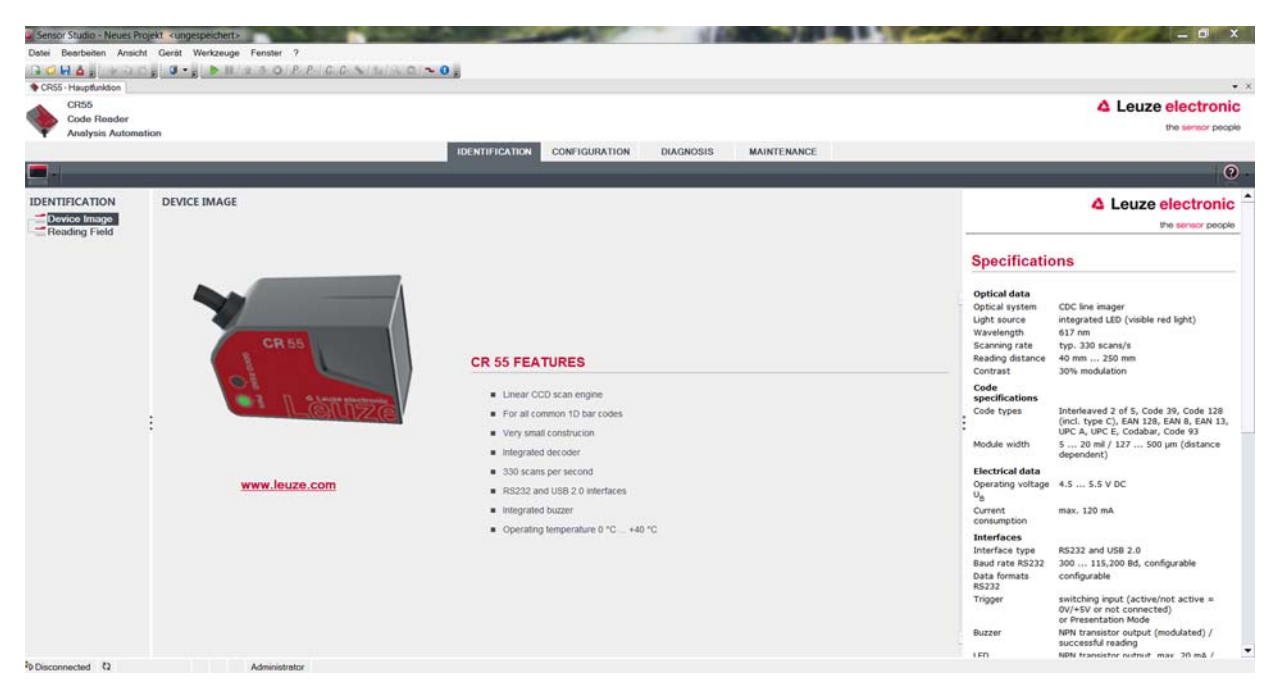

Figura 6.2: Progetto di configurazione: Sensor Studio - pannello di controllo (DTM) per CR 55

Con i menu del pannello di controllo (DTM) di Sensor Studio si può modificare la configurazione del lettore di codici a barre collegato o leggere i dati di misura.

L'interfaccia utente del pannello di controllo (DTM) di Sensor Studio è ampiamente autoesplicativa.

La guida in linea mostra le informazioni sulle voci di menu e sui parametri di impostazione. Selezionare la voce di menu Guida nel menu [?] ( 💿 ).

b Trasmettere all'apparecchio i parametri di configurazione modificati.

A collegamento stabilito, fare clic sul pulsante [Scarica parametri sull'apparecchio] ( 🜉 ) sulla barra dei pulsanti.

#### 6.4 Chiusura di *Sensor Studio*

Al termine delle impostazioni di configurazione, chiudere il software di configurazione Sensor Studio

♦ Terminare il programma con File > Exit.

Salvare le impostazioni di configurazione come progetto di configurazione sul PC.

Il progetto di configurazione può essere richiamato nuovamente in un secondo momento da **File > Open** o con l**'assistente progetti** di *Sensor Studio*(

#### 6.5 Parametri di configurazione

In questo capitolo sono riportate informazioni e spiegazioni sui parametri di configurazione del pannello di controllo (DTM) per lettori di codici a barre CR 55.

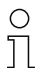

Il capitolo non contiene una descrizione completa del software di configurazione Sensor Studio.

Per informazioni più approfondite sul menu del frame FDT e sulle funzioni del pannello di controllo (DTM), consultare la guida in linea.

Il pannello di controllo (DTM) per lettori di codici a barre CR 55 del software di configurazione *Sensor Studio* offre le seguenti funzioni di configurazione:

- Impostazioni di base (General)
- *Decodifica (Decode*); vedi capitolo 6.5.2
- Interfaccia host (Host interface); vedi capitolo 6.5.3
- Diagnostica (Diagnosis)
- Cambia firmware (Maintenance); vedi capitolo 6.5.4

0 ]]

- Per ogni funzione, la guida in linea mostra le informazioni sulle voci di menu e sui parametri di configurazione. Selezionare la voce di menu **Guida** nel menu [?]

#### Registro Impostazioni di base 6.5.1

| CH55                |                   |                          |                                       | △ Leuze electron                                                                                      |
|---------------------|-------------------|--------------------------|---------------------------------------|----------------------------------------------------------------------------------------------------|
| Code Render         | tion              |                          |                                       | the sensor po                                                                                         |
| Panaryans Pananian  |                   | IDENTIFICATIO            | N CONFIGURATION DIAGNOSIS MAINTENANCE |                                                                                                    |
|                     |                   |                          |                                       |                                                                                                    |
| IGURATION           | GENERAL           |                          |                                       | A Leuze electron                                                                                      |
| neral               | SCAN OPTIONS      |                          |                                       | the sensor pe                                                                                         |
| UPC/EAN             | Scan Mode         | Trigger Mode             | •                                     |                                                                                                    |
| Code 93<br>Code 128 | LED Sleep Timeout | Off                      | •                                     | General Configuration                                                                                 |
| Codabar<br>Codabar  | Same Code Delay   | 300 ms                   | •                                     | Scan Options                                                                                          |
| MSI/Plessey         |                   | 🕢 Fast Mode              |                                       | Scan Mode Specifies how the scaner gets activated.                                                    |
| est Interface       | Inverse Code      | Read regular code only   | -                                     | LED Sleep This timeout is only relevant when Scan M<br>Timeout is set to Presentation Mode.           |
|                     | CENEDAL SETTINGS  |                          |                                       | Same Code If two identical tables are read within this<br>Delay they are treated as one single label. |
|                     | Beeper Tone       | Medium                   |                                       | Past mode Past mode enables faster processing within<br>reduced reading range.                        |
|                     | : Basener Mahama  | Madium                   |                                       | Inverse Code Enables reading of regular or inverse barco                                              |
|                     | Parata Danta      | 20 ms                    |                                       | General Settings                                                                                      |
|                     | Beeper Durason    | ou ms                    |                                       | Beeper Tone Specifies beeper sound.                                                                   |
|                     |                   | Beep on BEL Symbol (ASCI | 7]                                    | Volume                                                                                                |
|                     |                   | Power Up Beep            |                                       | Duration                                                                                              |
|                     | Beep Timing       | Before Transmission      | -                                     | Symbol                                                                                                |
|                     | Low Power Mode    | Continuous               | •                                     | Power up Beeps on power up.<br>Beeper                                                                 |
|                     |                   |                          |                                       | it beeps timing if beeps is active this parameter specifies<br>it beeps before or after transmission. |
|                     |                   |                          |                                       | Low Power Specifies when the scanner should change<br>Mode into energy saving mode.                   |

Figura 6.3: Registro Impostazioni di base

| Modalità di lettura<br>(Scan Mode)                | Selezionare la modalità di attivazione di un processo di lettura.                                          |
|---------------------------------------------------|----------------------------------------------------------------------------------------------------|
| Spegnimento LED di lettura<br>(LED Sleep Timeout) | Impostazione del lasso di tempo dopo il quale il LED di lettura viene spento in modalità di presentazione. |
| Lettura codice identica<br>(Same Code Delay)      | Lasso di tempo durante il quale i codici identici vengono emessi una volta sola per la lettura multipla.   |
| Codice invertito<br>(Inverse Code )               | Lettura di immagini di codici invertiti.                                                                   |
| Impostazioni generali<br>(General Settings)       | Impostazioni del cicalino integrato.                                                                       |

#### 6.5.2 Registro Decodifica

| CR55 - Hauptunktion<br>CR55<br>Code Render<br>Analysis Automatic | on                            |               |                           |            | Leuze electronic<br>the sensor people                                                                                                    |
|------------------------------------------------------------------|-------------------------------|---------------|---------------------------|------------|----------------------------------------------------------------------------------------------------|
|                                                                  |                               | IDENTIFICATIO | CONTRADUCTION DIAGNOSIS   | MONTERONCE | 0                                                                                                    |
| CONFIGURATION                                                    | DECODE<br>DECODER OVERVIEW    |               |                           |            | Leuze electronic                                                                                                    |
| UPC/EAN<br>Code 39                                               | EAN-8 enabled                 |               | UPC-A enabled             |            | Decode Overview                                                                                                    |
| Code 93<br>Code 128                                              | EAN-13 enabled                |               | UPC-E enabled             |            | The decode overview contains all supported symbologies and                                                                                       |
| MSI/Plessey                                                      | Code 39 enabled               |               | ✓ Code 93 enabled         |            | use.                                                                                                    |
| GS1 Data Bar<br>Host Interface                                   | Code 128 enabled              |               | (J) Codabar enabled       |            | Each unique code type can be enabled or disabled already in<br>this overview with the associated check box. This provides a                      |
|                                                                  | (2) Interleave 2 of 5 enabled |               | MSIPlessey enabled        |            | quick and easy way to set up a number of standard<br>applications.                                                                               |
|                                                                  | GS1 Data Bar OMNL enabled     |               | GS1 Data Bar LIM. enabled |            | Further detailed decode settings for the different barcodes<br>are available in the code type specific subpages. Those                           |
|                                                                  | GS1 Data Bar EXP. enabled     |               |                           |            | subpages are accessible either through the navigation tree<br>on the left or by clicking the buttons besides each code type<br>in this overview. |
|                                                                  |                               |               |                           |            |                                                                                                    |

Figura 6.4: Registro Decode

Tabella codici<br/>(DECODER OVER-<br/>VIEW)Qui si impostano i codici da decodificare. Si suggerisce di abilitare solo i tipi di<br/>codice da leggere con i numeri di cifre corrispondenti. I codici non abilitati non ven-<br/>gono decodificati!

Caratteristiche<br/>(Symbologies)Con il pulsante [...] alla destra del rispettivo codice è possibile selezionare le impo-<br/>stazioni specifiche del codice.<br/>In alternativa, la selezione delle impostazioni delle caratteristiche può avvenire<br/>direttamente attraverso la struttura di navigazione sotto il pulsante [Decode].<br/>Per ogni Code-Type è possibile impostare le caratteristiche singolarmente.

| Sensor Studio - Neues Proje | ekt <ungespeichert></ungespeichert> | Contraction of the local sector                         | Carden and and and and and and and and and an | A REAL PROPERTY AND A | - 0 X                                                         |
|-----------------------------|-------------------------------------|---------------------------------------------------------|-----------------------------------------------|-----------------------|---------------------------------------------------------------|
| Datei Bearbeiten Ansicht    | Gerät Werkzeuge Fenster ?           |                                                         |                                               |                       |                                                               |
|                             |                                     | NUM (N. P.   ~ 0 )                                      |                                               |                       |                                                               |
| CR55<br>Code Reader         |                                     |                                                         |                                               |                       | △ Leuze electronic                                            |
| Analysis Automatic          | DR                                  |                                                         |                                               |                       |                                                               |
|                             |                                     | IDENTIFICA                                              | CONFIGURATION                                 | DIAGNOSIS MAINTENANCE |                                                               |
|                             |                                     |                                                         |                                               |                       | 0.                                                            |
| CONFIGURATION               | INTERLEAVE 2 OF 5                   |                                                         |                                               |                       | ▲ Leuze electronic                                            |
| General                     | INTERLEAVE 2 OF 5 DECODER SETTINGS  |                                                         |                                               |                       | the sensor people                                             |
| UPC/EAN<br>Code 39          |                                     | $\overrightarrow{\mathscr{C}}$ Interleave 2 of 5 enable | d                                             |                       | Code Interleaved 2 of 5                                       |
| Code 93                     | Check Digit                         | No check character                                      | •                                             |                       | The ourameters of this page are used to configure application |
| Codabar                     | Equal Scan / Redundant Check        | 1                                                       | •                                             |                       | specific settings for Code Interleaved 2 of 5.                |
| MSI/Plessoy                 | Minimum Length                      | 10                                                      | *                                             |                       |                                                               |
| Host Interface              | Maximum Length                      | 10                                                      | *                                             |                       |                                                               |
|                             | Interleaved 2 of 5 Code ID          | 1                                                       |                                               |                       |                                                               |
|                             |                                     |                                                         |                                               |                       |                                                               |
| -                           |                                     |                                                         |                                               |                       |                                                               |
|                             |                                     |                                                         |                                               |                       |                                                               |
|                             |                                     |                                                         |                                               |                       |                                                               |
|                             |                                     |                                                         |                                               |                       |                                                               |
|                             |                                     |                                                         |                                               |                       |                                                               |
|                             |                                     |                                                         |                                               |                       |                                                               |
|                             |                                     |                                                         |                                               |                       |                                                               |
|                             |                                     |                                                         |                                               |                       |                                                               |
|                             |                                     |                                                         |                                               |                       |                                                               |
|                             |                                     |                                                         |                                               |                       |                                                               |
|                             |                                     |                                                         |                                               |                       |                                                               |
| Concentrated Ph             | Advantageous                        |                                                         |                                               |                       | <u>.</u>                                                      |

Figura 6.5: Impostazione standard finestra Caratteristiche (symbology properties) - registro Decodifica

#### 6.5.3 Registro Interfaccia host

| Sensor Studio - Neues Pro            | jekt <ungespeichert></ungespeichert> | Statement of the lot                                                                                                    | Cardina and Cardina | A REAL PROPERTY AND A REAL PROPERTY. | Contraction of the second second second second second second second second second second second second second s | _ 6 X                                                                             |
|--------------------------------------|--------------------------------------|----------------------------------------------------------------------------------------------------|---------------------|--------------------------------------|----------------------------------------------------------------------------------------------------|-----------------------------------------------------------------------------------|
| Datei Bearbeiten Ansicht             | Gerät Werkzeuge Fenster ?            |                                                                                                    |                     |                                      |                                                                                                    |                                                                                   |
| CR55 Haustinkton                     |                                      | General Descention Office                                                                                                    |                     |                                      |                                                                                                    | • ×                                                                               |
| CR55                                 |                                      |                                                                                                    |                     |                                      |                                                                                                    | A Leuze electronic                                                                |
| Code Reader                          |                                      |                                                                                                    |                     |                                      |                                                                                                    | the sensor people                                                                 |
| <ul> <li>Analysis Automat</li> </ul> | lon                                  | IDENTIFICAT                                                                                                    |                     |                                      |                                                                                                    |                                                                                   |
|                                      |                                      | IDE ITTI TOTI                                                                                                    |                     | and the second                       |                                                                                                    | 0                                                                                 |
|                                      |                                      |                                                                                                    |                     |                                      |                                                                                                    | ¥.                                                                                |
| CONFIGURATION                        | HOST INTERFACE                       |                                                                                                    |                     |                                      |                                                                                                    | 4 Leuze electronic                                                                |
| Decode                               | RS 232 SETTINGS                      |                                                                                                    |                     |                                      | î                                                                                                    | the sensor people                                                                 |
| Code 39                              | Boud Rate                            | 9600 Baud                                                                                                    | •                   |                                      | Heathered                                                                                                    |                                                                                   |
| Code 93                              | Data Length                          | 884                                                                                                    |                     |                                      | Host Interna                                                                                                    | ice                                                                               |
| Code 128                             | Danks                                | None                                                                                                    |                     |                                      | The communication<br>the RS-232 conner                                                                          | n parameters must match on both ends of                                           |
| MSI/Plessev                          | Fainty                               | (There is a second second seco |                     |                                      |                                                                                                    | 5050 C                                                                            |
| GS1 Data Bar                         | Stop Bits                            | 1 Stop Bit                                                                                                    | •                   |                                      | Please Note!<br>Changing the com                                                                                | nunication settings may interrupt the                                             |
| Host Interface                       | HANDSHAKE SETTINGS                   |                                                                                                    |                     |                                      | current connection                                                                                              | current connection.                                                               |
|                                      | Handshaking                          | None Handshaking                                                                                                    | •                   |                                      | DS 212 Satting                                                                                                  |                                                                                   |
|                                      | ACK / NAK Response Time              | 300 ms                                                                                                    |                     |                                      | The Lot of things                                                                                               | for the end of head and                                                           |
|                                      |                                      |                                                                                                    |                     |                                      | Baudikate                                                                                                    | symbols per second.                                                               |
|                                      | MESSAGE TERMINATION AND TIMING S     | ETTINGS                                                                                                    |                     |                                      | Data Length                                                                                                    | character.                                                                        |
|                                      | Terminator                           | «CR>d.F>                                                                                                    | •                   |                                      | Parity                                                                                                    | An optional extra bit for simple<br>transmission error detection.                 |
|                                      | Inter Message Delay                  | 0 ms                                                                                                    | •                   |                                      | Stop Bit                                                                                                    | Synchronization bit at the end of every<br>character. Usually 1 stop bit. If slow |
|                                      | Inter Character Delay                | 0 ma                                                                                                    |                     |                                      |                                                                                                    | hardware is used 2 stop bits may be<br>required.                                  |
|                                      | OUTPUT FORMATTING                    |                                                                                                    |                     |                                      | Handshake Set                                                                                                   | lings                                                                             |
|                                      |                                      | Transmit Code Length as                                                                                                    | Data Prefix         |                                      | Handshaking                                                                                                    | Specifies the flow control mode.                                                  |
|                                      |                                      | Trennmit Code Length Ze                                                                                                    | iro Padded          |                                      | ACK/NAK<br>Response Time                                                                                        | Within this timeout the ACK/NAK<br>response has to be received.                   |
|                                      | Code Prefix                          |                                                                                                    |                     |                                      | Termination and                                                                                                 | d Timing                                                                          |
|                                      | COURTINIC                            |                                                                                                    |                     |                                      | Terminator                                                                                                    | Specifies the message framing.                                                    |
|                                      | Code Postfix                         |                                                                                                    |                     |                                      | Inter Message<br>• Delay                                                                                        | The timeout between two message.                                                  |
| ФpDisconnected €2                    | Administrator                        | the second                                                                                                    |                     |                                      |                                                                                                    |                                                                                   |

#### Figura 6.6: Registro Interfaccia host

Selezionare la velocità di trasmissione, gli stop bit, i bit dati, la parità e diverse modalità di trasmissione. In questa finestra di selezione devono essere impostate anche le impostazioni di conferma desiderate.

#### 6.5.4 Manutenzione/Aggiornamento software

| Sensor Studio - New Projec               | t <unaved> end end</unaved>                                                                                                    | _ 0 × 1                                                                                                    |
|------------------------------------------|----------------------------------------------------------------------------------------------------|----------------------------------------------------------------------------------------------------|
| File Edit View Device                    | Taols Window ?                                                                                                    |                                                                                                    |
| GOHA: PRD                                |                                                                                                    |                                                                                                    |
| CR55<br>Code Reader<br>Analysis Automati | on                                                                                                    | Leuze electronic<br>the service people                                                                                                    |
|                                          | IDENTIFICATION CONFIGURATION DIAGNOSIS MAINTENANCE                                                                                |                                                                                                    |
|                                          |                                                                                                    | 0.                                                                                                    |
| MAINTENANCE                              | FIRMWARE RELOAD                                                                                                    | ▲ Leuze electronic *                                                                                                    |
|                                          | FIRMWARE RELOAD                                                                                                    | the sensor people                                                                                                    |
|                                          | Options Finnesser File Fine file File Info COM1  Relead Information  File Info State Progress Action  State State Date Cheer  Com | Firmware Reload         The formance fielded tool allows changing the firmware of a CR 50 or class.         The formance fielded tool allows changing the formance of a CR 50 or class.         The firmware file could be leaded increased by into the tool the formance file could be leaded increased by into the tool the formance file could be leaded increased by into the tool the formance file could be leaded increased by into the tool the formance file could be leaded increased by into the tool the formance file could be leaded into the tool becomes methods.         The firmware file could be leaded increased by into the tool the device on the seriel port which is spacefiled in the Port selection. If the opprese bie is attaitable the firmware file are tradevired. The progress bie is the state is eaction indicates the progress of the reload process is attaitable to the firmware file are tradevired. The progress bie is attaitable to the firmware file are tradevired.         The first step of the reload process is traverse to the method becomes in statistic the first step of the reload process are tradevired. The progress bie is the state section indicates the progress of the reload process.         The first step of the reload process is traverse the progress of the reload process are tradevired.         The state section indicates the progress of the reload process.         The state section indicates the progress of the reload process.         The state section indicates the progress of the reload process.         The state section indicates the progress.         The state section indicates the progress.         The state second prot erere mension. |
| ۹۶ Disconnected ک                        | Administrator                                                                                                    |                                                                                                    |

#### Figura 6.7: Caricamento del firmware

Questo strumento permette di selezionare nuovi file del firmware per i lettori di codici a barre CR 50 e CR 55 da caricare poi nello strumento e mettere quindi in esecuzione.

### 7 Messa in servizio - Configurazione

#### 7.1 Provvedimenti da adottare prima della prima messa in servizio

#### AVVISO

b Tenere presenti le avvertenze sulla disposizione degli apparecchi, vedi capitolo 4.1.

- Se possibile, eseguire il trigger dello scanner laser mediante comandi o con un trasmettitore di segnale esterno (fotocellula).
- 🏷 Familiarizzare con il comando e la configurazione degli apparecchi già prima della messa in servizio.
- b Prima di collegare la tensione di alimentazione ricontrollare la correttezza di tutti i collegamenti.

#### 7.2 Avvio dell'apparecchio

#### 7.2.1 Interfaccia

Il corretto funzionamento dell'interfaccia può essere controllato semplicemente nel servizio di assistenza mediante l'interfaccia seriale con il software di configurazione *Sensor Studio* e un notebook.

#### 7.2.2 «Comandi in linea»

Mediante comandi «online» si possono controllare importanti funzioni dell'apparecchio, ad es. l'attivazione di una lettura.

#### 7.2.3 Possibili problemi

Se si presenta un problema non risolvibile nemmeno dopo aver controllato tutti i collegamenti elettrici e le impostazioni degli apparecchi e dell'host, rivolgersi alla filiale locale di Leuze electronic o al servizio di assistenza clienti di Leuze electronic, vedi capitolo 10.

#### 7.3 Impostazione dei parametri di comunicazione

Dopo che il lettore di codici a barre è stato messo in servizio, normalmente deve essere configurato prima di poterlo utilizzare. Con le possibilità di configurazione offerte da *Sensor Studio* e tramite il DTM dell'apparecchio è possibile impostare il lettore di codici a barre in maniera del tutto specifica per il caso applicativo. Per informazioni sulle diverse possibilità di impostazione vedi capitolo 6 o la guida in linea.

Normalmente è sufficiente impostare il tipo di codifica e la lunghezza del codice in funzione del codice a barre da leggere per far funzionare il lettore di codici a barre.

L'impostazione del tipo e della lunghezza di codice avviene di norma per mezzo del software di configurazione *Sensor Studio*, vedi capitolo 6.

Per comprendere ciò che accade nell'impostazione dei parametri segue una breve descrizione dei diversi record di parametri, vedi capitolo 7.3.1.

L'impostazione dei parametri viene quindi eseguita con i pulsanti in **CONFIGURATION**. Per trasmettere le impostazioni al lettore di codici a barre è necessario modificarne le impostazioni RS 232 in modo operativo «Service», vedi capitolo 7.3.2.

#### 7.3.1 Record di parametri

#### Record di parametri con le impostazioni predefinite

Questo record di parametri contiene le impostazioni standard predefinite per tutti i parametri del lettore di codici a barre. E' memorizzato in maniera non volatile nella ROM del lettore di codici a barre.

Il record di parametri con le impostazioni predefinite viene caricato nella memoria di lavoro del lettore di codici a barre:

- nella prima messa in servizio dopo la fornitura
- dopo il comando «Factory Default» nel programma di configurazione (comando online 'PC20')
- se le check sum del record di parametri attuale non sono valide

#### Record di parametri attuale

In questo record di parametri sono memorizzate le impostazioni attuali per tutti i parametri dell'apparecchio. Se si utilizza il lettore di codici a barre, il record i parametri è salvato nella EEPROM del lettore di codici a barre.

Il record attuale può essere memorizzato:

- · copiando un record di parametri valido dall'host al lettore di codici a barre
- con un setup offline con il software di configurazione *Sensor Studio* e copiando quindi nel lettore di codici a barre

Il record di parametri attuale viene caricato nella memoria di lavoro del lettore di codici a barre:

· con un comando di parametrizzazione, vedi capitolo «Parametersatz kopieren»

#### 7.3.2 Modo operativo «Service»

Con l'interfaccia seriale si può collegare un PC o un terminale al lettore di codici a barre ed anche configurare il lettore di codici a barre; vedi capitolo 5.4 «Collegamento PC o terminale».

L'impostazione dei parametri necessari dell'apparecchio viene eseguita semplicemente nel modo operativo «Service».

Il modo operativo «Service» offre i seguenti parametri di esercizio definiti all'interfaccia RS 232, indipendentemente dalla configurazione del lettore di codici a barre per il funzionamento normale:

- Velocità di trasmissione: 9600 baud
- · Nessuna parità
- 8 bit dati
- 1 stop bit

#### Attivazione dell'interfaccia di assistenza

L'interfaccia di manutenzione può essere attivata da un'etichetta di codice a barre («Service», vedi figura 7.1) davanti alla finestra di lettura al Power-up (fase di inizializzazione).

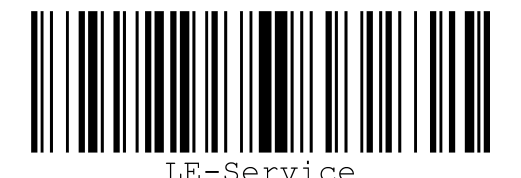

Figura 7.1: Etichetta di codice a barre «Service»

Mentre la luce rossa viene accesa per circa 1 s dopo il Power-up, l'etichetta «Service» deve essere presentata al lettore di codici a barre ad una distanza di lettura adatta. Se l'apparecchio è in modalità di «Service», il LED di stato lampeggia.

### 8 Comandi in linea

#### 8.1 Elenco dei comandi e dei parametri

Con comandi in linea si possono inviare direttamente comandi di controllo e configurazione agli apparecchi. A tal fine il lettore di codici a barre deve essere collegato con un computer (host) tramite l'interfaccia seriale, vedi capitolo 7.3.2.

Informazioni sul protocollo di trasmissione vedi capitolo 0.1.4.

Con i comandi «online» si può:

- verificare la versione dell'apparecchio.
- attivare e disattivare la lettura dei codici.
- eseguire un reset del software.

#### Sintassi

I comandi «online» sono formati da uno o due caratteri ASCII seguiti da parametri del comando. Tra il comando ed i parametri non si devono immettere caratteri di separazione. Si possono utilizzare lettere maiuscole e minuscole.

Esempio:

| Comando « <b>H</b> »: | Reset del software |
|-----------------------|--------------------|
| Parametro '+':        | Attivazione        |
| Informazione inviata: | 'H+'               |

#### Notazione

Il comando, i parametri ed i dati restituiti si trovano nel testo tra virgolette semplici ' '.

La maggior parte dei comandi «online» viene confermata dall'apparecchio o i dati richiesti vengono restituiti. L'esecuzione dei comandi non confermati può essere osservata o controllata direttamente sull'apparecchio.

#### 8.2 Comandi generali online

#### Numero di versione software

| Comando     | 'V'                                                                                                    |
|-------------|----------------------------------------------------------------------------------------------------|
| Descrizione | Richiede informazioni sulla versione dell'apparecchio                                                                                                    |
| Parametri   | Nessuno                                                                                                    |
| Conferma    | Esempio: 'CR55 Series V 00.91 02.07.2014<br>Nella prima riga è presente il tipo di scanner, seguito dal numero di versione<br>dell'apparecchio e dalla data della versione. I dati effettivamente visualizzati possono<br>essere diversi da quelli qui indicati. |

Con questo comando si può controllare se la comunicazione tra PC ed scanner funziona. Se non

si ricevono conferme, occorre controllare i collegamenti di interfaccia o il protocollo.

#### Reset del software

| Comando     | 'H'                                                                                                    |
|-------------|----------------------------------------------------------------------------------------------------|
| Descrizione | Esegue un reset del software. L'apparecchio viene riavviato e reinizializzato e si comporta come al collegamento della tensione di alimentazione. |
| Parametri   | Nessuno                                                                                                    |
| Conferma    | 'S' (carattere di avvio)                                                                                                    |

### 8.3 Comandi online per il controllo del sistema

### Attivazione dell'ingresso del sensore

| Comando     | ' <del>+</del> '                 |
|-------------|----------------------------------|
| Descrizione | Il comando attiva la decodifica. |
| Parametri   | Nessuno                          |
| Conferma    | Nessuno                          |

#### Disattivazione dell'ingresso del sensore

| Comando     | 22                                  |
|-------------|-------------------------------------|
| Descrizione | Il comando disattiva la decodifica. |
| Parametri   | Nessuno                             |
| Conferma    | Nessuno                             |

### 9 Cura, manutenzione e smaltimento

Il lettore di codici a barre non richiede normalmente manutenzione da parte del titolare.

#### 9.1 Pulizia

Prima del montaggio pulire la lastra di vetro del lettore di codici a barre con un panno morbido.

#### **AVVISO**

#### Non utilizzare detergenti aggressivi!

♥ Per pulire gli apparecchi non usare detergenti aggressivi come diluenti o acetone.

#### 9.2 Manutenzione straordinaria

L'apparecchio deve essere riparato solo dal costruttore.

Per le riparazioni, rivolgersi alla filiale locale di Leuze electronic o al servizio di assistenza clienti di Leuze electronic (vedi capitolo 10).

### 9.3 Smaltimento

b Per lo smaltimento, osservare le disposizioni nazionali in vigore per componenti elettronici.

#### 10 Assistenza e supporto

Numero di pronto intervento attivo 24 ore su 24: +49 (0) 7021 573-0

Hotline di assistenza: +49 (0) 7021 573-123 Dal lunedì al venerdì dalle 8:00 alle 17:00 (UTC+1)

E-mail: service.identifizieren@leuze.de

Indirizzo di ritorno per riparazioni: Servicecenter Leuze electronic GmbH + Co. KG In der Braike 1 D-73277 Owen / Germany

#### 10.1 Cosa fare in caso di assistenza?

#### **AVVISO**

In caso di richiesta di assistenza, fare una copia di questo capitolo.

Inserire i dati cliente e inviarli via fax insieme all'ordine di assistenza al numero di fax indicato di seguito.

#### Dati del cliente (da compilare)

| Tipo di apparecchio:         |  |
|------------------------------|--|
| Numero di serie:             |  |
| Firmware:                    |  |
| Visualizzazione sul display: |  |
| Visualizzazione dei LED:     |  |
| Descrizione errore:          |  |
| Ditta:                       |  |
| Interlocutore/reparto:       |  |
| Telefono (chiamata diretta): |  |
| Fax:                         |  |
| Via/n°:                      |  |
| CAP/località:                |  |
| Paese:                       |  |

Numero di fax assistenza Leuze: +49 (0) 7021 573-199

### 11 Dati tecnici

### 11.1 Dati generali

Tabella 11.1: Ottica

| Sorgente luminosa             | LED 617nm (luce rossa visibile)                                                         |
|-------------------------------|-----------------------------------------------------------------------------------------|
| Lunghezza d'onda              | 617 nm                                                                                  |
| Uscita del raggio             | frontale                                                                                |
| Velocità di tasteggio         | tip. 330 scan/s                                                                         |
| Larghezza del modulo          | 5 … 20 mil<br>127 … 500 μm (a seconda della distanza)                                   |
| Distanza di lettura           | vedi capitolo 11.2 «Campi di lettura»                                                   |
| Apertura del campo di lettura | vedi capitolo 11.2 «Campi di lettura»                                                   |
| Tipi di codice                | 2/5 Interleaved, Code 39, Code 128, EAN 128,<br>EAN/UPC, EAN Addendum, Codabar, Code 93 |

### Tabella 11.2:Equipaggiamento elettrico

| Tipo di interfaccia      | RS 232 o USB 2.0 (virtual COM, HID)                                                                                                    |
|--------------------------|----------------------------------------------------------------------------------------------------|
| Velocità di trasmissione | 300 … 115200 baud                                                                                                    |
| Tensione di esercizio    | <ul> <li>4,5 5,5 V CC, classe di protezione III - PELV<br/>(Protective Extra Low Voltage)</li> <li>Avviso:<br/>per applicazioni UL: solo per l'utilizzo in circuiti<br/>elettrici «Class 2» secondo NEC</li> </ul> |
| Corrente assorbita       | max. 120 mA                                                                                                    |
| Porte                    | 1 ingresso di commutazione 5 V CC<br>1 uscita di commutazione 5 30 V, 20 mA                                                                                                    |
| LED                      | 1 stato dell'apparecchio<br>1 stato di lettura                                                                                                    |

#### Tabella 11.3: Meccanica

| Grado di protezione  | IP 54                                                                                    |
|----------------------|------------------------------------------------------------------------------------------|
| Tipo di collegamento | RS 232: cavo fisso, lungo 2 m, 6 x 0,081 mm²<br>(AWG 28)<br>USB: cavo fisso, lungo 1,8 m |
| Peso                 | 45 g (senza cavo)                                                                        |
| Ingombri (A x L x P) | 18,3 x 31 x 45,5mm                                                                       |
| Alloggiamento        | Metallo, alluminio pressofuso                                                            |

| Tabella 11.4: Da | ati ambientali |
|------------------|----------------|
|------------------|----------------|

| Temp. ambiente (esercizio/magazzino) | 0 °C +50 °C/-20 °C +60 °C                  |
|--------------------------------------|--------------------------------------------|
| Umidità dell'aria                    | Umidità relativa max. 90%, non condensante |
| Compatibilità elettromagnetica       | EN 55022<br>IEC 62471                      |
| Conformità                           | CE, FCC                                    |
| Omologazioni                         | UL 60950-1<br>CSA C22.2 No. 60950-1-07     |

#### 11.2 Campi di lettura

- $_{
  m O}$  Si tenga presente che il campo di lettura reale viene influenzato anche da fattori come il materiale
- dell'etichetta, la qualità di stampa, l'angolo di lettura, il contrasto di stampa, ecc., per cui può deviare dal campo di lettura qui indicato. Il punto zero della distanza di lettura si riferisce sempre al bordo anteriore dell'alloggiamento della uscita del raggio.

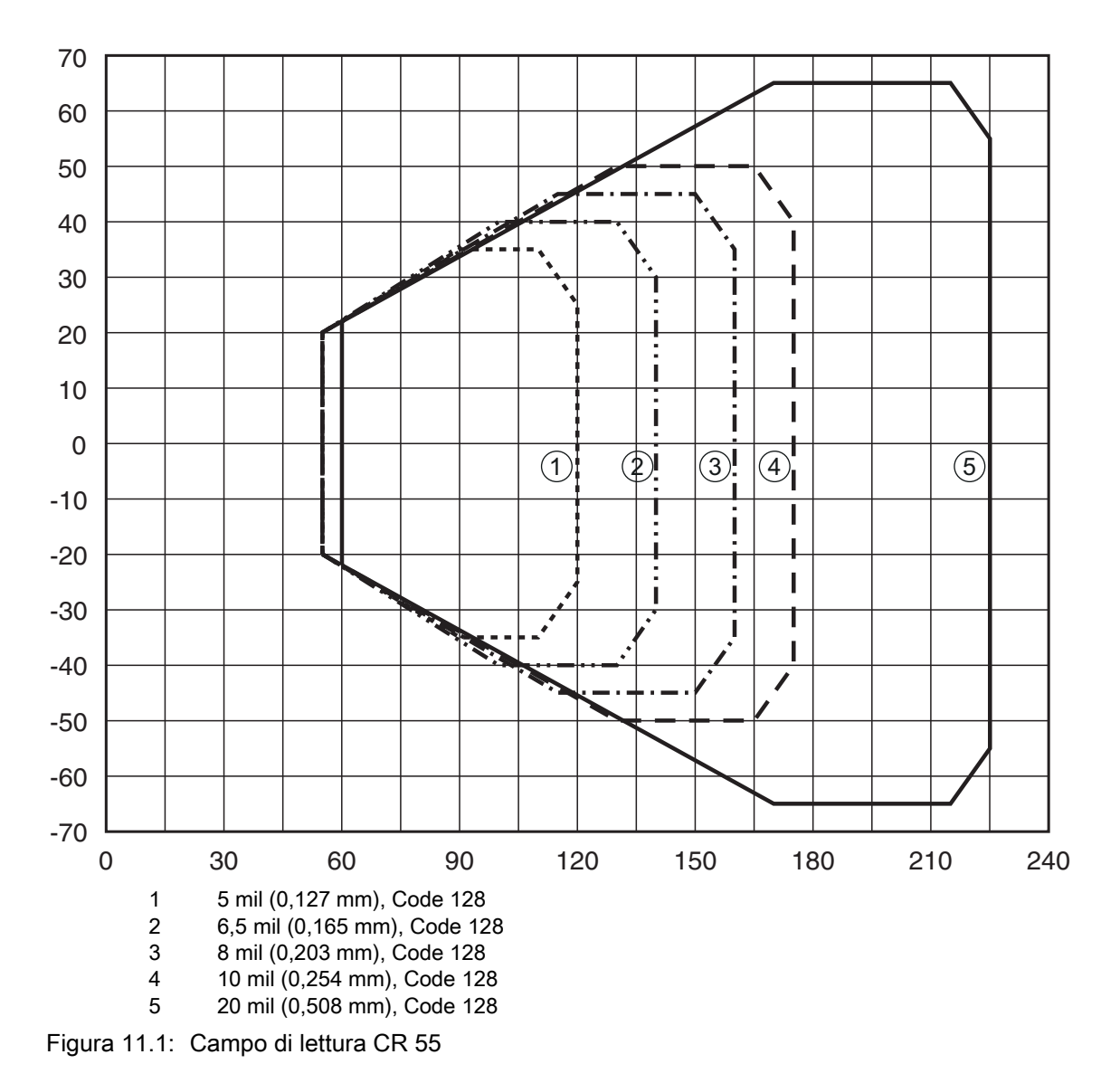

### 11.3 Disegni quotati

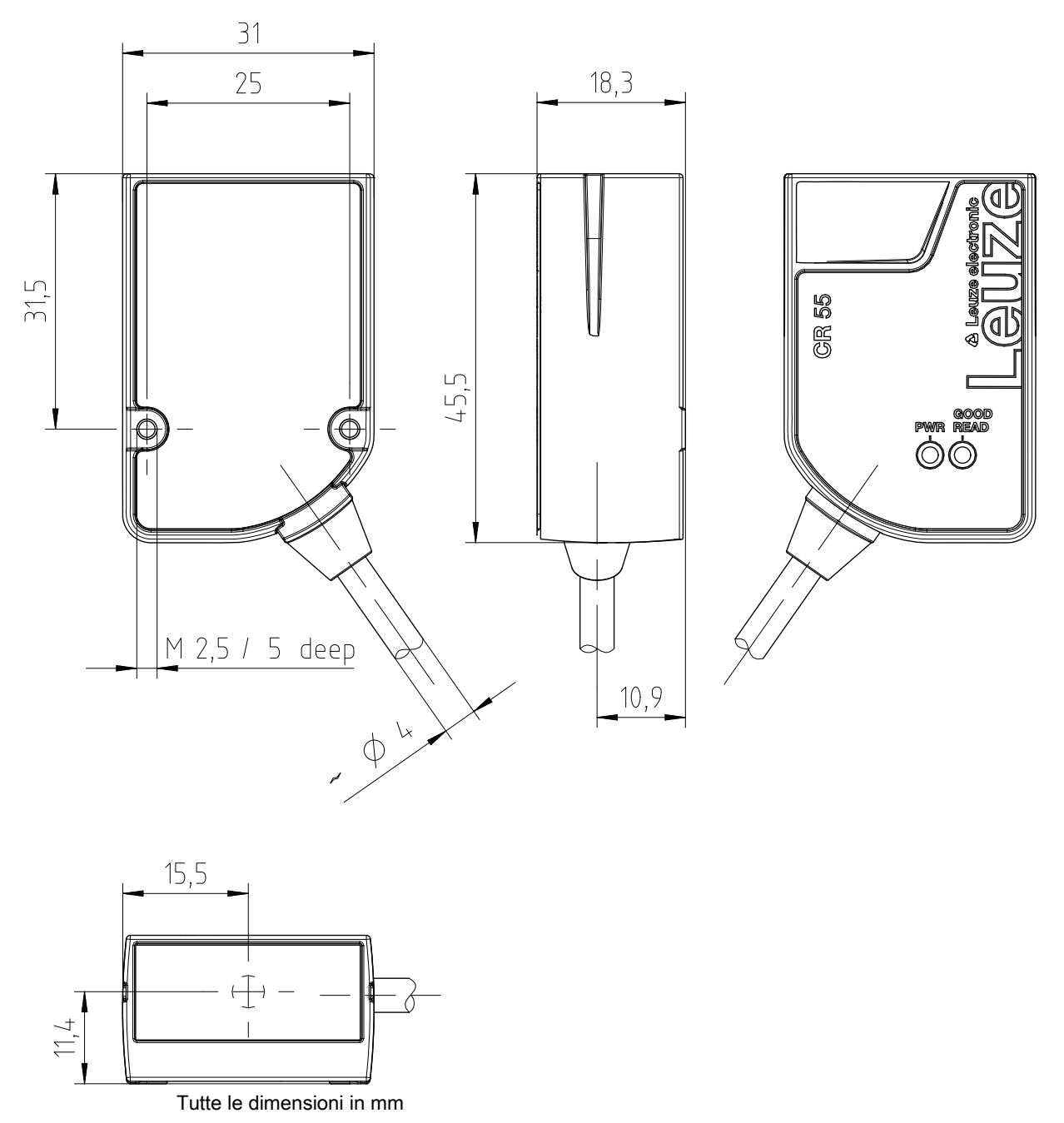

Figura 11.2: Disegno quotato CR 55 con uscita del raggio frontale

# 12 Dati per l'ordine e accessori

### 12.1 Elenco dei tipi

Tabella 12.1: Codici articolo

| Cod. art. | Denominazione articolo | Descrizione                                              |
|-----------|------------------------|----------------------------------------------------------|
| 50126080  | CR55M2/R2              | Scanner a linee CCD, interfaccia RS 232, cavo fisso, 2 m |
| 50127723  | CR55M2/UB-1800-S6      | Scanner a linee CCD, interfaccia USB, cavo fisso, 1,8 m  |

### 12.2 Accessori

Tabella 12.2: Accessori

| Cod. art.                                                                            | Denominazione articolo                                                          | Descrizione                                                                                                    |
|--------------------------------------------------------------------------------------|---------------------------------------------------------------------------------|----------------------------------------------------------------------------------------------------|
| 50128204                                                                             | MA-CR                                                                           | Circuito stampato adattatore con morsetti a molla<br>e presa SUB-D a 9 poli                                               |
| 50113396                                                                             | KB DSub-9P-3000                                                                 | Cavo di interconnessione RS 232, lunghezza cavo<br>3 m                                                                    |
|                                                                                      |                                                                                 |                                                                                                    |
| Driver USB per la configurazione dello scanner<br>CR 55<br>Download da www.leuze.com |                                                                                 |                                                                                                    |
| Software di confi<br>Download da ww<br>vedi capitolo 6.2<br>configurazione»          | igurazione <i>Sensor Studio</i><br>/w.leuze.com<br>.1 «Download del software di | <i>Sensor Studio</i> strutturato secondo il concetto<br>FDT/DTM. Contiene: DTM di comunicazione e<br>DTM dell'apparecchio |

### 13 Dichiarazione di conformità CE

I lettori di codici a barre CR 55 sono stati progettati e prodotti in osservanza delle vigenti norme e direttive europee.

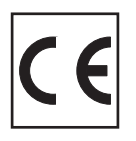

#### 14 Appendice

#### 14.1 Modelli di codici a barre

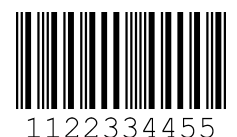

Modulo 0,3

Figura 14.1: Tipo di codice 01: Interleaved 2 of 5

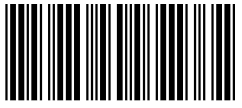

135AC

Modulo 0,3

Figura 14.2: Tipo di codice 02: Code 39

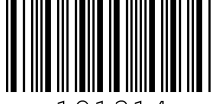

21314a a1

Modulo 0,3

Figura 14.3: Tipo di codice 11: Codabar

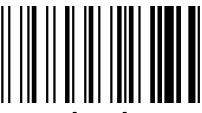

abcde

Modulo 0,3

Figura 14.4: Code 128

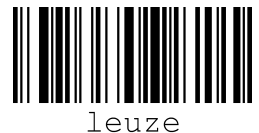

Modulo 0,3

Figura 14.5: Tipo di codice 08: EAN 128

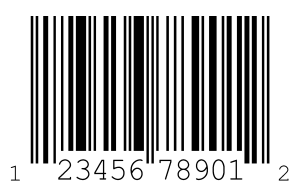

SC 2

Figura 14.6: Tipo di codice 06: UPC-A

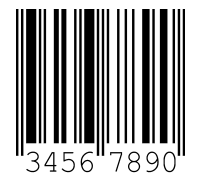

SC 3

Figura 14.7: Tipo di codice 07: EAN 8

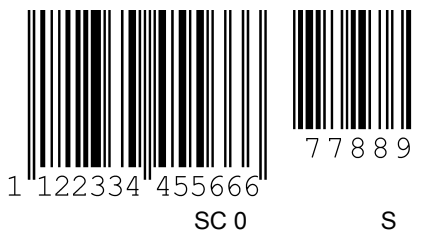

Figura 14.8: Tipo di codice 10: EAN 13 Add-on